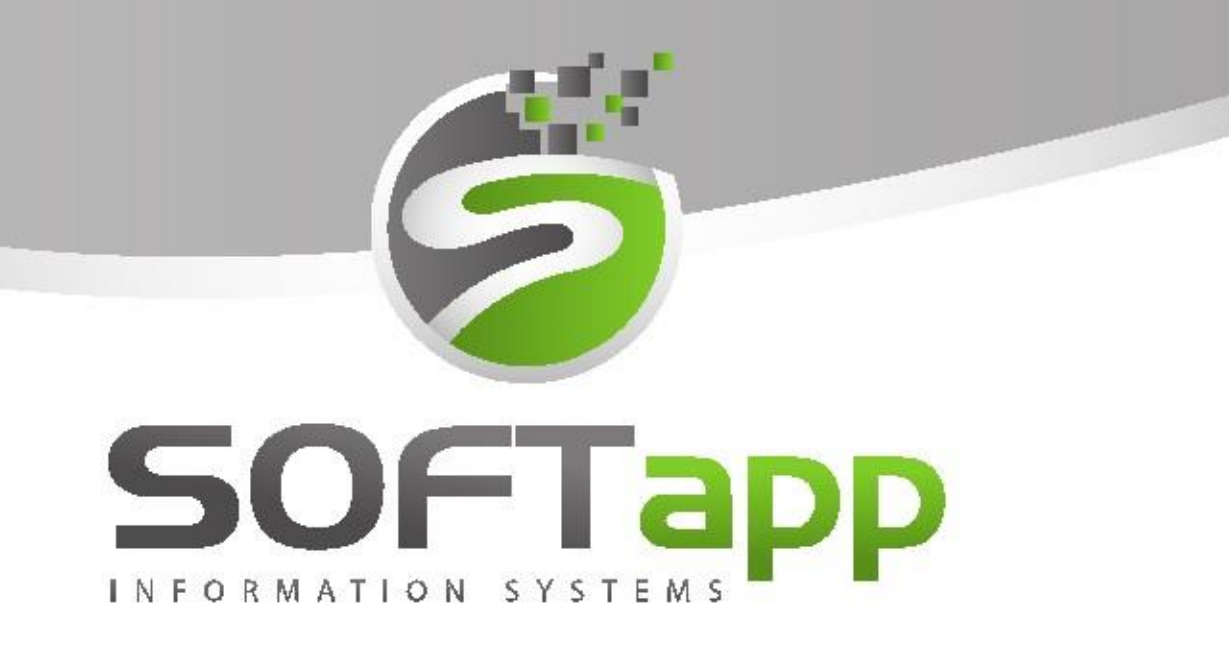

# MANUÁL

Platební terminál

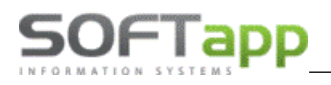

# 1 Platební terminál

Propojení s platebním terminálem lze využít u platby kartou při vystavení pokladního dokladu a při vystavení faktury s formou úhrady "Platební kartou", kdy nevzniká pokladní doklad. Nastavení propojení platebního terminálu s DMS se pro faktury a pokladnu nastavuje na jiném místě (více informací o nastavení v kapitole 2 a 3).

Funkcionalita platebního terminálu je zpoplatněna. Pro její aktivaci prosím kontaktujte obchodní oddělení firmy Softapp s.r.o. na e-mailové adrese <u>obchod@softapp.cz</u>.

Funkčnost propojení DMS a platebního terminálu spočívá v zaslání konečné částky k úhradě do platebního terminálu a po provedení platby kartou zákazníkem při variantě vystavování pokladních dokladů k automatickému přenesení přiděleného kódu transakce z platebního terminálu zpět do DMS.

DMS podporuje platební terminál od **firmy Sonet** (www.sonet.cz) pro partnerské banky v ČR : UniCredit Bank CZ, Raiffeisenbank, Komerční banka a partnerské banky na Slovensku: UniCredit Bank SK, Všeobecná úverová banka, Slovenská Sporiteľňa (terminál zn.Ingenico).

DMS také podporuje platební terminál **firmy GPE** (www.gpwebpay.cz) pro partnerské banky v ČR: banky ERSTE -Česká spořitelna, ČSOB, Raiffeisenbank, Komerční banka, UniCredit Bank a partnerské banky na Slovensku: Slovenská sporiteľňa (terminál zn.Ingenico).

# 2 Pokladní doklad

## 2.1 Nastavení pokladny

Nastavení platebního terminálu pro využití na pokladních dokladech se provádí v číselné řadě pokladny v modulu *Klient – Pokladna - Soubory – Pokladní konta. Ve zvolené číselné řadě pokladny se nastaví údaje pro komunikaci s platebním terminálem přes ikonu Platební terminál.* 

| Ó Číselné řady                                                                                                    |                                    |                                                                                                    |                                 |                                                                                                    |
|----------------------------------------------------------------------------------------------------|------------------------------------|----------------------------------------------------------------------------------------------------|---------------------------------|----------------------------------------------------------------------------------------------------|
| Agenda:<br>Název:                                                                                                    | Pokladna<br>2007-12 Pokladna Salon | S<br>Čís                                                                                                    | ubsystém : 28<br>selná řada : 1 | Preferovaný typ dokladu : 🔽                                                                                                    |
| První doklad :<br>Prv.dokl. výdej :                                                                                                    | 71210001<br>71220001 Poř           | Zahraničí 🗌<br>izovat v cizí měně 🗌                                                                               | Měna :                          | Centrální pokladna 🗌<br>Zobrazované faktury v CP Všech 🗸                                                                                                    |
| Účet :<br>Účet pro platební karty<br>Účet pro storno plateb<br>Základní (21%) :<br>O 1. Snižená (15%) :<br>Z Snižená (10%) :<br>Kód DPH pro Osvoboze | 211002<br>faktur :                 | Kôdy DPH           Přijem         Výdej           210         310           215         315           0         0 |                                 | Současný stav           Poslední         přijem:           doklad :         výdej:           Konečný stav :         70063,00           Posl. účetní doklad :         0           K datu :         31.12.2007 |
| Účet kurs.rozdílu zisk/z<br>Pomocné účty DPH                                                                                                    | ztráta :<br>Základní (21%)         | 1.Snížená (15%)                                                                                                   | 2.Snížená (10%)                 | Platební terminál 💥                                                                                                    |
| Přechod mezi měsíci<br>Krátící koeficient<br>Krátící koeficient - přec                                                                               | chod                               |                                                                                                    |                                 | EET pokl. EET 3                                                                                                    |
| Nově založená řad                                                                                                    | la nebude nikomu přístupná         | . Přístup do ní se nastaví                                                                                        | později.                        | Zpět 🥥<br>Uložit 🕞                                                                                                    |

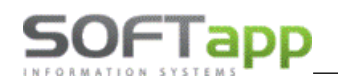

| 🗊 Číselné řady    |                         |                                 |                 |        |
|-------------------|-------------------------|---------------------------------|-----------------|--------|
| Nastaver          | ní platebního terminálu | ]                               |                 |        |
| IP adresa :       |                         | Do pokladního dokladu načítat : | Autorizační kód | $\sim$ |
| Port :            |                         |                                 |                 |        |
| Tisknout doklad : | ~                       |                                 |                 |        |
| Druh terminálu :  | ~                       |                                 |                 |        |
|                   |                         | ļ                               |                 |        |

**IP adresa** – IP adresa platebního terminálu zjistitelná přímo v platebním terminálu (např. u terminálu od firmy Sonet přes volbu F1-funkce – č. funkce 66).

**Port** – port platebního terminálu zjistitelný přímo v platebním terminálu.

**Tisknout doklad** 

ANO – platební terminál vždy vytiskne doklad

NE – platební terminál nevytiskne doklad

Druh terminálu – značka terminálu.

RRN kód, autorizační kód – je jedinečný kód, který se zobrazí jako odezva terminálu.

#### 2.2 Modul Klient

V modulu *Klient – Pokladna* je možné při vytváření pokladního dokladu přímé propojení s platebním terminálem. Při pořízení pokladního dokladu po výběru číselné řady pokladny pro platební terminál se zpřístupní ikona platebního terminálu.

| 🔓 Pokladní doklad [Příjem] |                                                                                     |                                              | - • •                                                   |
|----------------------------|-------------------------------------------------------------------------------------|----------------------------------------------|---------------------------------------------------------|
| Pokladna : 41 Pokladna Skl | ad 🗸 Stav :                                                                         | 13 002,00 Kč                                 | K datu : 05.05.2021                                     |
|                            | Stav :                                                                              | 0,00                                         |                                                         |
| Druh pohybu                | Doklad číslo : 104110119<br>Datum : 18.05.2021<br>Popis :<br>Středisko :<br>Kód KH  | Zakázka :                                    | Měna :<br>Kurs :<br>Položky<br>ransakce - platba kartou |
| Celkem doklad              | DPH Sazba<br>Základní : 21<br>Snížená : 15<br>10 % 10<br>Osvobozeno :<br>Mimo DPH : | Základ Daň<br>0,00 0,00<br>0,00 0,00<br>0,00 | Likvidace 🔅<br>Likvidace 🔅<br>Libžit 🕞<br>Zpět 🥥        |

Po vyplnění celého pokladního dokladu, před jeho uložením, se odešlou údaje do platebního terminálu klikem na

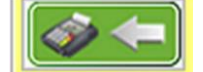

ikonu platebního terminálu

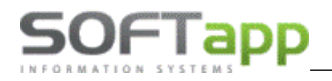

Jakmile proběhne platba kartou na platebním terminálu, platební terminál pošle zpět kód transakce, který se vyplní

| Kód transakce - platba kartou |              |  |  |  |  |  |
|-------------------------------|--------------|--|--|--|--|--|
| (1)                           | E2F08574CDBF |  |  |  |  |  |
|                               |              |  |  |  |  |  |

do pole Kód transakce – platba kartou v pokladním dokladu

V případě, že spojení s platebním terminálem neproběhne – např. PC není připojeno k síti, platební terminál není připojen k síti, zrušení částky uživatelem přímo na terminálu, nepotvrzení platby na terminálu, nezadání PIN na terminálu (pokud jej terminál vyžaduje) systém DMS vyhlásí chybové hlášení.

| Pokladna : 41 Pokladna S                                                                                                    | Sklad         Stav         13 002,00         Kč           Stav         0,00                                                                                                    | K datu : 05.05.20 |
|----------------------------------------------------------------------------------------------------|----------------------------------------------------------------------------------------------------|-------------------|
| Druh pohybu<br>Příjem<br>Výdej<br>Příjem - faktura<br>Výdej - faktura                                                                                     | Doklad číslo : 104110120 Kopie dokladu                                                                                                    | E Měna :          |
| rnjem -zahraniči<br>Výdej -zahraniči<br>Příjem zál.faktura<br>Výdej - zál.faktura<br>Příjem zálohy<br>Výdej zálohy<br>Vklad<br>Výběr<br>— Celkem doklad — | Chyba<br>Kód transakce se nepodařilo vygenerovat.<br>Chyba při spojení přes TCPClient: Pokus o připojení selhal,<br>protože připojená strana v časovém intervalu řádně<br>neodpověděla, nebo vytvořené připojení selhalo, protože<br>neodpověděl připojený hostitel 192.168.102.45:5501 | Položky           |
| Příjem :         0           Výdej :         0,0           Příjem :         123,0                                                                         | OK         OK           0         10 %         0,00         0,00           10 %         10         0,00         0,00           0         Osvobozeno :         0,00         0,00           0         Mimo DPH :         123.00         123.00                                            | Likvidace 🐲       |

Pokud systém nevrátí žádný kód transakce viz. chybové hlášení, program povolí zkusit částku poslat do platebního terminálu ještě jednou opětovným klikem na ikonu platebního terminálu. Pokud spojení proběhne korektně, systém vrátí a zapíše kód transakce. Poté je možné doklad uložit.

V případě, že spojení neproběhne a platba kartou na platebním terminálu není provedena, lze uložit pokladní doklad bez kódu transakce a zákazník provede úhradu klasicky v hotovosti.

## 2.3 Ostatní moduly

Pro využití platebního terminálu při vytváření pokladního dokladu z DMS je nutné vybrat číselnou řadu pokladny, která má nastavené propojení s terminálem. Při zatržení kódu transakce se zpřístupní tlačítko pro odeslání částky do platebního terminálu.

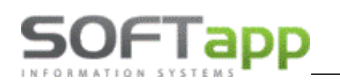

| 🗽 Pokladní doklad k zakázce BO20200147     |                                    |
|--------------------------------------------|------------------------------------|
| Premier Fox s.r.o.                         |                                    |
| IČ (kód): 06269168                         | Pokladna : Pokladna CZK            |
| Zákazník :                                 | Číslo dokladu : 161200023          |
| Adresa :                                   | Datum vystavení : 28.07.2021 🚱     |
|                                            | Datum UZP : 28.07.2021             |
| SPZ : Vozidlo :                            | Středisko : 131                    |
|                                            | Zaokrouhleni : Nezaokrouhlovat 🗸 🗸 |
|                                            | Platební karta :                   |
| Základní sazba : 21,0 Kód daně zákl. : 801 | K platbě : 2407,90                 |
| Snížená sazba : 15,0 Kód daně sníž. : 802  | CEET Zaplaceno : 0,00              |
| Snížená sazba : 10,0 Kód daně sníž. : 702  | Vrátit : 0.00                      |
| Osvobozená : 0 Kód osvoboz. : 0            |                                    |
|                                            | <u>U</u> ložit <u>Z</u> pět        |

## 3 Faktura

Při vystavení faktury s úhradou platební kartou, systém umožní částku faktury odeslat do platebního terminálu. U této varianty se informace o kódu transakce zpět nevrací. K faktuře nevzniká v systému DMS pokladní doklad na její úhradu.

## 3.1 Nastavení platebního terminálu

Nastavení platebních terminálů pro úhrady faktur se provádí v modulu *Klient – Soubory – Platební terminály.* Číselník obsahuje všechna potřebná nastavení pro fungování terminálu s možností nastavení terminálů na provozovny.

Pokud budou terminály nastaveny na provozovny, program při odeslání platby nabídne jen ty terminály, které budou přiřazeny do stejné provozovny, jako je přihlášený uživatel. V případě, že má uživatel nastavenu provozovnu 0, bude si moct vybrat ze všech terminálů bez rozdílu nastavených provozoven.

| 🔊 Platební terminály            |
|---------------------------------|
| Popis : Bignotec 1              |
| IP adresa : 192.168.102.45      |
| Port : 5501                     |
| Tisknout doklad : Ano/Ne        |
| Druh terminálu : Terminál SONET |
| Provozovna : 0                  |
| Uložit 🕞 Zpět 🥥                 |

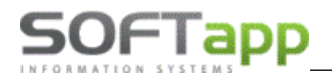

Popis – název terminálu.

**IP adresa** – IP adresa platebního terminálu zjistitelná v platebním terminálu (např. u terminálu od firmy Sonet přes volbu F1-funkce – č. funkce 66).

Port – port terminálu zjistitelný v platebním terminálu.

Tisknout doklad

ANO – platební terminál vždy vytiskne doklad

NE – platební terminál nevytiskne doklad

Druh terminálu – značka terminálu.

Provozovna – číslo provozovny, pokud je databáze rozdělena do provozoven.

#### 3.2 Modul Klient

Při vystavení odběratelské i zálohové faktury se u všech způsobů úhrad, v tisku nabídne výběr platebního terminálu

s možností odeslat částku do platebního terminálu pomocí tlačítka

| G Odběratel   | ská faktura    |                      |                                   |            |              |                                                      |                   | 83   |
|---------------|----------------|----------------------|-----------------------------------|------------|--------------|------------------------------------------------------|-------------------|------|
| Čís. řada : 8 | 4 🗸            | Vystavena            | 18.05.2021                        | UZF        | 18.05.2021   | Splatná                                              | : 01.06.2         | 021  |
| Typ dok: 2    | 202100061      | Ucetni rol<br>Č. fak | k: 2021 -<br>t:                   | Mesic      | ·· • -       | Kód K                                                | 11 311<br>H       | 1    |
|               | Odběratel      |                      | Přiem                             | Ce.        |              | Středisko                                            |                   |      |
| 🔊 Tisk vy     | daných fakt    | ur                   |                                   |            |              | Stredisko                                            | ×                 | Н    |
|               |                |                      |                                   |            |              |                                                      |                   |      |
| Forma         | úhrady : <     | dle pořízení>        | × .                               | Účet :     | 27-029404027 | 77                                                   | <b>k</b> ∼        |      |
| Vystav        | il: S          | právce systému 1     |                                   | Příjemce : |              |                                                      |                   | 000  |
| Způsob        | dopravy:       |                      |                                   |            |              |                                                      |                   | 0,00 |
| 4             |                |                      |                                   |            |              |                                                      |                   |      |
| Čás           | i <b>tka :</b> | 1<br>notec 1         | 7 046,48                          |            |              | Tisknout bez lik<br>Tisknout opis lik<br>Oba způsoby | vidace<br>widace  | -    |
|               |                |                      |                                   |            |              | <u>T</u> isk faktury                                 | 8                 | •    |
|               |                |                      |                                   |            |              | <u>Z</u> pět                                         | Э                 | 2    |
| 27-0294040    | 277            | KB Hradec            | <ul> <li>Platební kart</li> </ul> | ou 🗸       |              | Neza                                                 | aokrouhlova       | at 🗸 |
| D Zákla       | ıdní (21%)     | 2958,48              | Odečtená záloha :                 | :          | 0,00         |                                                      |                   |      |
| P 1.Sni       | žená (15%)     | 0,00                 |                                   |            |              |                                                      | <u>L</u> ikvidace | •    |
| H 2.Sni       | žená (10%)     | 0,00                 | Celkem základ DPł                 | H:         | 14 088,00    |                                                      | <u>U</u> ložit    | H    |
| Netý          | ká se DPH :    | 0,00                 | Celkem s DPH:                     |            | 17 046,48    |                                                      | <u>Z</u> pět      | Э    |

## 3.3 Modul Salon

Při vystavení zálohové i konečné faktury se způsobem úhrady platební kartou se po uložení faktury nabídne výběr

platebního terminálu s možností odeslat částku do platebního terminálu pomocí tlačítka

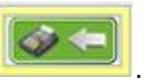

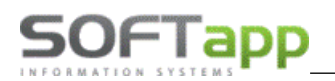

|     |                |                |                |                      |            |            |                | · · ·              |
|-----|----------------|----------------|----------------|----------------------|------------|------------|----------------|--------------------|
| N 🛤 | ydání záloho   | ové faktury    |                |                      |            |            |                |                    |
| Či  | selná řada : e | 5              | Datum vyst     | aveni: 18.05.2021    |            | Účet :     |                | ~                  |
|     | Středisko : 2  | 22             | Datum splat    | tnosti : 01.06.2021  |            | Úhrada : P | latební kartou | ~                  |
| Čís | slo dokladu :  | 0              |                |                      |            |            |                |                    |
|     | Odběratel :    | 1166051        | SOFTAPP R2 s.r | .o., Kouty 1419, 757 | 01 Jarcová |            |                | Měna :             |
|     | Příjemce :     |                |                |                      |            |            |                | <u> </u>           |
| ú   | Úvodní text :  |                | 🛃 Platba karto | u                    |            | ×          | ^              | Kurs k:            |
|     | Znak           |                | Terminá        | I: Signotec 1        |            | $\sim$     | × ·            | Částka zálohy:     |
| Zá  | loha na:       | nový vůz Rena  | Č ( all a      |                      | 50.0       | 00.00      | 0              | 50 000.00          |
| Ve  | erze:          | CLIO Grandtour | Castka         | :                    | 500        | 00.00      |                | Celková částka :   |
| Ba  | rva:           | OVRPE - Modrá  |                |                      |            |            |                | 268 900.00         |
| LČa | lounění:       | -              |                |                      |            | pet        |                | Vyfakturováno :    |
| H   |                | L              |                |                      |            |            |                | Zhívá fakturovat : |
| H   |                |                |                |                      |            |            |                | 268 900.00         |
|     |                |                |                |                      |            |            |                |                    |
|     |                |                |                |                      |            |            | <b>_</b>       |                    |
|     | Záv. text :    | 1              |                |                      |            |            | <u> </u>       | <u>U</u> ložit     |
|     |                |                |                |                      |            |            | ~              | Zpět 🗂             |

#### 3.4 Modul Servis

Při sestavení zakázky dokladem faktura se způsobem úhrady platební kartou, se při tisku faktury zpřístupní tlačítko <u>Terminál</u>. Po kliku na tlačítko *terminál* se zobrazí okno pro výběr terminálu s možností odeslat částku do

platebního terminálu pomocí tlačítka 🌅

| 🧽 FAKT | TURA k zakázce B620200046  |          |                 |                 |                 |          |
|--------|----------------------------|----------|-----------------|-----------------|-----------------|----------|
| IČ     | (kód) : 123456789          |          | Číselná řada :  | Odběratelé      |                 | ~        |
| Zák    | kazník : SoftappTest       |          | Číslo faktury : | 120610134       | KS : 0308       |          |
| A      | dresa :                    |          | Objednávka :    |                 | Středisko : 151 |          |
|        |                            |          | Forma úhrady :  | Platební kartou |                 | $\sim$   |
|        | Tisk vydaných faktur       |          | Forma (bradu )  | Distance        |                 |          |
|        | vystavii : Spravce systemu |          | Forma unrady .  | Plateoni kartou |                 | /p . A 🗸 |
| Zákl   | Prijemce :                 | 🔀 Platba | kartou          |                 | ×               |          |
| Kód    |                            | Те       | rminál: GPE     |                 | $\checkmark$    |          |
|        | Terminál                   | Čá       | stka:           | '               | 1 754,50        | 2        |
|        |                            |          | <b>~</b>        |                 | <u>Z</u> pět    |          |

we when the

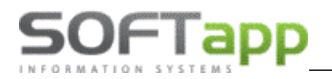

 $\Rightarrow 4$ 

we were total

#### 3.5 Modul Sklad

Při prodeji náhradních dílů ze skladu se u faktury hrazené platební kartou, při tisku faktury nabídne výběr platebního

terminálu s možností odeslat částku do platebního terminálu pomocí tlačítka

| 🙀 Tisk faktur          |              |                       | -      | - 🗆  | × |
|------------------------|--------------|-----------------------|--------|------|---|
| <u>B</u> ankovní účet  |              |                       | ~      |      |   |
| <u>P</u> říjemce       |              | Způsob dopravy        |        |      |   |
| <u> </u>               |              |                       |        |      |   |
| L                      |              |                       |        |      |   |
|                        |              | F <u>o</u> rma úhrady |        |      |   |
|                        |              | Platební kartou       |        | ~    |   |
| Text na konci faktury  | 45194921     |                       |        |      |   |
|                        |              |                       |        | ^    |   |
|                        |              |                       |        | *    |   |
| <u>F</u> aktura        | Prodejka 🛕 🎒 | <u>D</u> odací list   |        |      |   |
|                        |              |                       |        |      |   |
| Faktura ze skladu - Kč | - Q 🖨        | Dodací list - sklad   | ~      | Q. 🖨 |   |
|                        |              | Částka úhrady :       | 350,90 | [    |   |
|                        |              | Terminál : SONET      | ~      |      |   |

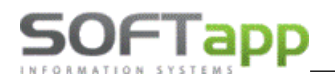

## 3.6 Modul Půjčovna

Při vystavení zálohové faktury a konečné faktury při vrácení vozu, se u formy úhrady platební kartou v tisku faktury

nabídne výběr platebního terminálu s možností odeslat částku do platebního terminálu pomocí tlačítka

| 🐯 Fakturace                             |                         |                                 |                            |                               |
|-----------------------------------------|-------------------------|---------------------------------|----------------------------|-------------------------------|
| Čís.řada : 76                           | VČet : 311100           | Datum UZP : 18.05.20            | 21 Forma uhrady : F        | Platební kartou 🗸             |
| Čís.faktury : 2020000                   | 82 KS: 0308             | Dat.vystavení: 18.05.20         | 21 Způsob zaokrouhlení :   |                               |
| Objednávka : 1344                       |                         | Dat.splatnosti : 18.05.20       | 21 Typ dokladu : A         | A 🗸                           |
| Základař 801 21                         | Saíðaná: 802 15         | 2 Saíšaná: 702 10               | Oovobozono: 424 Interní    | Středieko 600                 |
| - Odběra 🐯 Tisk faktury                 | 1                       |                                 |                            |                               |
| Forma út                                | nrady : Platební kartou | Částka<br>V<br>Terminál : Termi | úhrady : -1000.00<br>nál 1 |                               |
|                                         | Účet : ČS 12346789      | Vystavil : správ                | ce systému                 |                               |
| Fakturuj Způsob do<br>SPZ: 4<br>Půjčeno | pravy:                  | Přijemce :                      |                            | ~                             |
| Popis<br>Prona<br>Zapla                 |                         |                                 | Ţisk                       | Zpět                          |
|                                         |                         |                                 |                            | ×                             |
| Celkem bez DPH :                        | 1 000.00 S DPH :1       | 000.00                          | <u>D</u> otankováni        | <u>P</u> řidat <u>S</u> mazat |
| Záloha :                                | 0.00 K úhradě : _1      | 000.00                          | <u>U</u> ložit (Tisk)      | <u>Z</u> pět                  |

#### 3.7 Modul Bazar

Při vystavení zálohové a konečné faktury s úhradou platební kartou, je možné využít platbu přes platební terminál. Po tisku faktury program nabídne okno pro zvolení platebního terminálu a odeslání částky do platebního terminálu

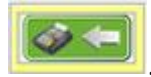

| Fakturace                                                                                                    |                                                                                                |                                                                 |                                                                  |
|----------------------------------------------------------------------------------------------------|------------------------------------------------------------------------------------------------|-----------------------------------------------------------------|------------------------------------------------------------------|
| Čís.řada : 161<br>Čís.faktury 1983102<br>Objednávka 188                                                                | Středisko     6     Dat       240     KS :     0308     Dat       Zakázka :     BAI188     Dat | .vystav. 19.05.202 Ú<br>.splat. : 08.06.202<br>um UZP 19.05.202 | jčet : 311                                                       |
| [ Odběratel ]<br>IČO (kód) 45194921<br>Název : SOFTAPP,                                                                | [ Příjemce ]<br>Typ : Fyzická osoba 🗸                                                          | DPH Základní :                                                  | 21 % Kód 801<br>15 % Kód 802<br>10 % Kód 702                     |
| Adresa : Kouty 141<br>757 01 V                                                                                         | <table-of-contents> Platba kartou<br/>Terminál: Terminal 1</table-of-contents>                 | ×                                                               | Kód : 420<br>Kód : 0                                             |
| Fakturujeme Vám ojet<br>PEUGEOT 307<br>SPZ : 1A2 65-41<br>VIN kód : VF3KLP00P4<br>Barva : černá<br>Čís.materiálu Popis | Částka:                                                                                        | 128 770,49                                                      | Legenda záloh ]-<br>- zaplacené<br>- nezaplacené<br>DPH Kod Zal. |

way siver